## Cloner le disque dur avec Renee Becca avant la mise à jour Windows 10

## Date de dernière mise à jour : 14/08/2015 à 11:05

Source : http://www.vulgarisation-informatique.com/article-765--clonerdisque-dur-avec-renee-becca-avantmise-a-jour-windows-10.php. Distribution interdite sans accord écrit d'Anthony ROSSETTO (http://www.vulgarisation-informatique.com/contact.php)

Il y a quelques jours, la société Microsoft a annoncé la disponibilité de son dernier système Windows. Comme **la mise à jour vers Windows 10** est gratuite pour certains utilisateurs de Windows 7 et 8, on n'hésite pas à effectuer la mise à jour tout de suite. Mais attention, pas tous les ordinateurs supportent l'installation de Windows 10 à cause d'anciens matériels. On ne sait le fonctionnement de Windows 10 sur l'ordinateur qu'après la mise à jour. S'il vous arrive des erreurs lors de passer à Windows 10, il vous faut rétrograder au système d'exploitation d'origine ou réinstaller le système Windows. Pour faciliter le processus et économiser votre temps, vous pouvez cloner le disque dur avec le logiciel de sauvegarde gratuit Renee Becca préalablement à la mise à jour vers Windows 10. Renee Becca est un logiciel conçu pour faire une copie exacte de votre disque dur avec à la fois Windows, fichiers, programmes installés et paramètres système. Découvrez les étapes ci-dessous :

Étape 1 : Téléchargez et installez le logiciel Renee Becca sur votre ordinateur équipé de Windows 10, 8.1, 8, 7, Vista et XP. Commencez le téléchargement sur cette page.

Étape 2 : Branchez un disque dur externe à votre ordinateur via un boîtier disque dur externe.

Vous pouvez utiliser un HDD ou un SSD de plus grande capacité de stockage comme l'emplacement de destination.

Étape 3 : Lancez le logiciel Becca et sélectionnez la fonctionnalité Clone et puis Clone de disque dur.

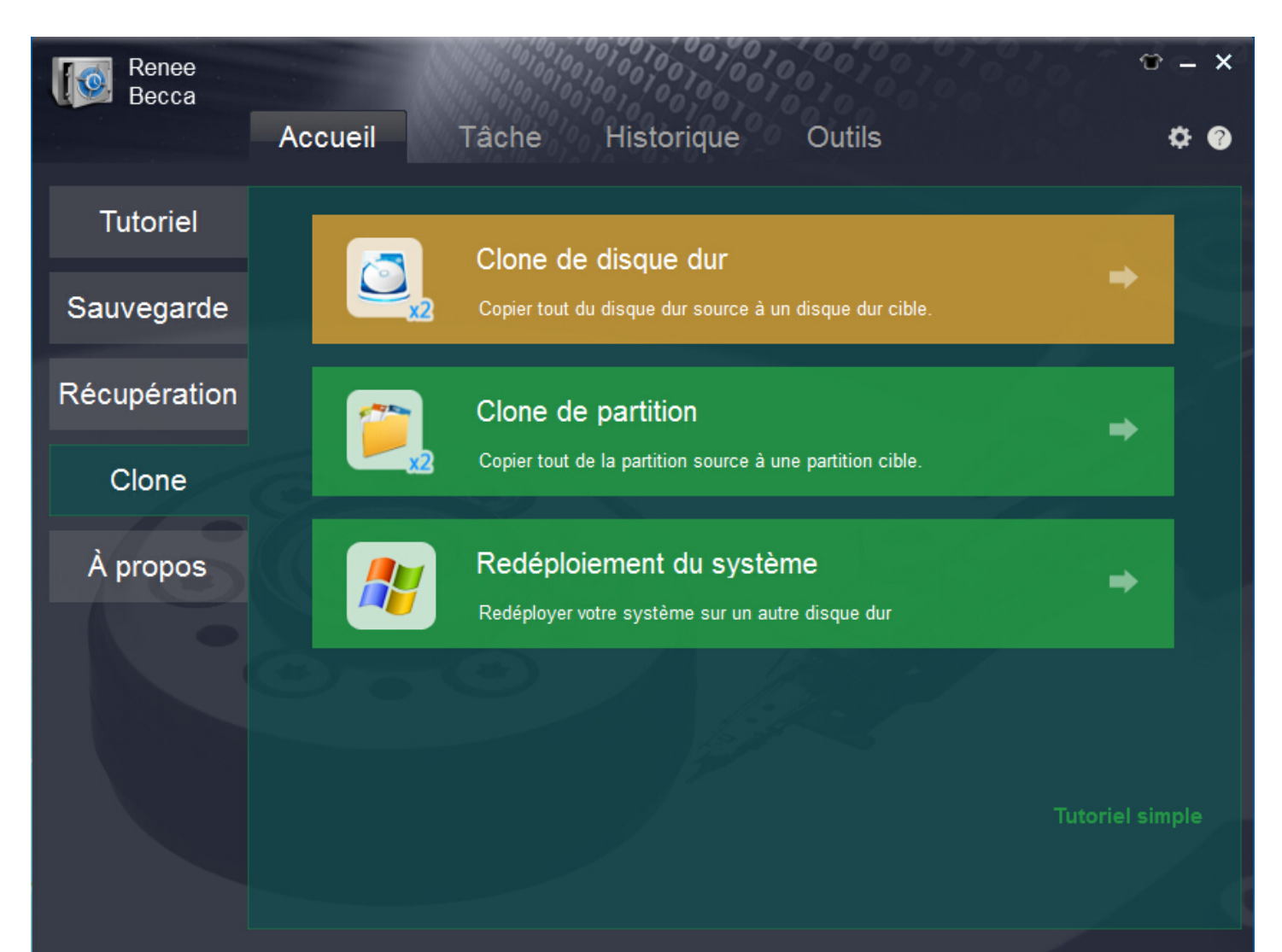

## Étape 4 : Sélectionnez l'emplacement de destionation.

Ne cochez pas la case Mettre à jour l'identité unique du disque (Identité du disque) si vous voulez démarrer Windows après le clonage.

| Renee<br>Becca |                                                                                    | 0 – X           |
|----------------|------------------------------------------------------------------------------------|-----------------|
|                | Accueil Tâche Historique Outils                                                    | ¢ 🛛             |
| Tutoriel       | 1 Clone de disque                                                                  |                 |
| Sauvegarde     | Configurer le clone de disque<br>Source :                                          | •               |
| Récupération   | Clé USB) Disque 3[CruzerBlade] 7.31 GB                                             | ⇒               |
| Clone          | Destination :                                                                      |                 |
| À propos       | Clé USB) Disque 4[DataTraveler3.0] 29.29 GB                                        | ⇒               |
|                | Étendre les partitions pour utiliser l'espace libre dans Destination. (recommandé) |                 |
|                | Clone Fermer                                                                       |                 |
|                |                                                                                    | Tutoriel simple |
|                |                                                                                    |                 |

Étape 5 : Cliquez sur le bouton Clone pour lancer le clonage de disque dur.

Le temps de clonage dépend de la capacité de disque dur d'origine.

Utilisation de Renee Becca

La version complète est actuellement gratuite. Il suffit de gagner une clé d'activation gratuite sur cette site pour obtenir la version complète et enlever toutes les limitations.

Source : http://www.vulgarisation-informatique.com/article-765--clonerdisque-dur-avec-renee-becca-avantmise-a-jour-windows-10.php. Distribution interdite sans accord écrit d'Anthony ROSSETTO (http://www.vulgarisation-informatique.com/contact.php)